# REFINE ICD HOLTER UPLOAD – ALTERNATIVE TO USING THE MARS WEBCLIENT

## Step 1: Compress your Holter Files

## How to compress your Holter Data into a smaller and more convenient ZIP file

1. Please connect your card reader to the USB port of your computer. Check the contents of your holter card.

Use Windows Explorer to look at the files that are saved on your holter card.

You should see the following 3 files:

1. CONFIG.GTM 2. LOG.GTM

3. RECORD.GTM

| rganize 🔻 Share with 🔻 Burn           | New folder |                   |          |              |                   |
|---------------------------------------|------------|-------------------|----------|--------------|-------------------|
| 7 Favorites                           | Name       | Date modified     | Туре     | Size         |                   |
| 📃 Desktop                             | CONFIG.GTM | 29-Nov-10 1:31 PM | GTM File | 32 KB        |                   |
| 🚂 Downloads                           | LOG.GTM    | 29-Nov-10 1:31 PM | GTM File | 32 KB        |                   |
| 💱 Dropbox                             | RECORD.GTM | 29-Nov-10 1:31 PM | GTM File | 1,962,208 KB |                   |
| Recent Places                         |            |                   |          |              |                   |
| Libraries                             |            |                   |          |              |                   |
| Documents                             |            |                   |          |              |                   |
| J Music                               |            |                   |          |              |                   |
| E Pictures                            |            |                   |          |              | in the second     |
| Videos                                |            |                   |          |              | Select a to previ |
| Computer                              |            |                   |          |              |                   |
| 🏭 Local Disk (C:)                     |            |                   |          |              |                   |
| CM3000 (I:)                           |            |                   |          |              |                   |
| 🚽 acclaim (\\trials.ucalgary.ca) (Y:) |            |                   |          |              |                   |
| 🖵 common (\\trials.ucalgary.ca) (Z:)  |            |                   |          |              |                   |
| Network                               |            |                   |          |              |                   |
|                                       |            |                   |          |              |                   |

2. Create a new folder. You will store the data from the holter card in that folder.

Go to your desktop and right-click your mouse. A menu should appear.

Select "New" and another menu will pop up. Select "Folder". An object named "New Folder" will be created on your desktop.

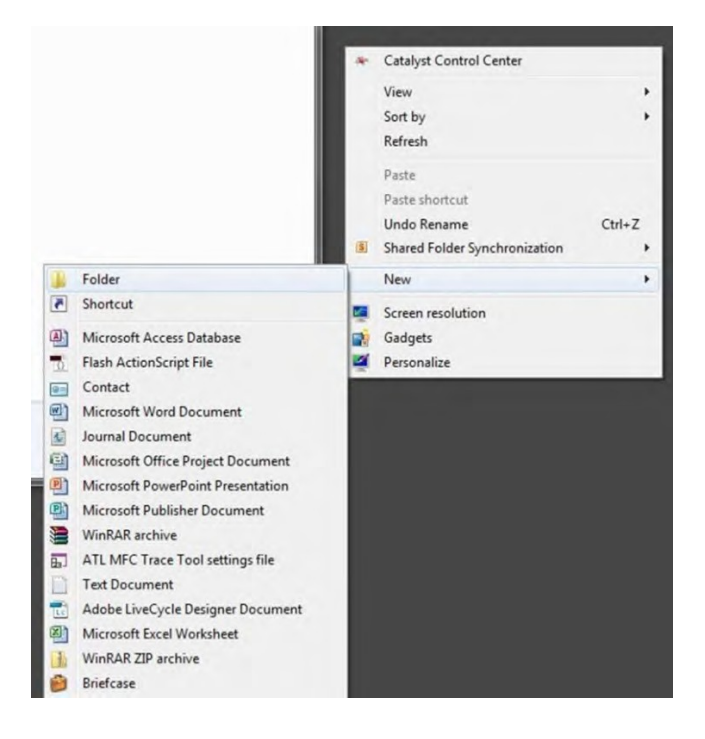

Select your "New Folder". Right-click to rename the folder. Use the Subject ID as the new folder name

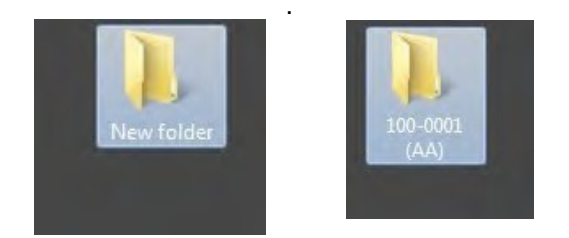

3. Select all three files from the holter card. Drag and drop them into your new folder.

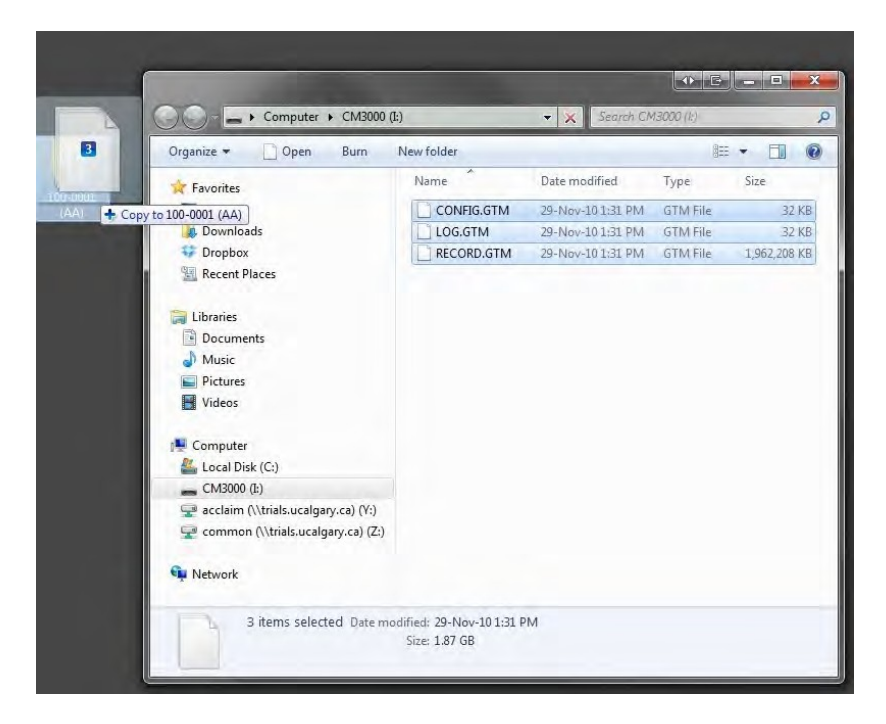

4. Once all the files have been copied into the folder, right click the folder. Select "Send to", then select "Compressed (zipped) Folder".

| )  | Open                                      |   | 1  |                                                                                      |
|----|-------------------------------------------|---|----|--------------------------------------------------------------------------------------|
|    | Browse in Adobe Bridge CS6                |   |    |                                                                                      |
|    | Take Ownership                            |   |    |                                                                                      |
| 6  | Scan with Microsoft Security Essentials   |   |    |                                                                                      |
|    | Share with                                | • |    |                                                                                      |
| U  | Scan for threats                          |   |    |                                                                                      |
| 8  | Add to archive                            |   |    |                                                                                      |
|    | Add to "100-0001 (AA).rar"                |   |    |                                                                                      |
|    | Compress and email                        |   |    |                                                                                      |
|    | Compress to "100-0001 (AA).rar" and email |   |    |                                                                                      |
| S  | Shared Folder Synchronization             |   |    |                                                                                      |
|    | Restore previous versions                 |   |    |                                                                                      |
| 12 | Combine supported files in Acrobat        |   |    |                                                                                      |
|    | Include in library                        | + |    |                                                                                      |
|    | Send to                                   | • | 0  | Bluetooth device                                                                     |
|    | Cut                                       |   | 1  | Compressed (zipped) folder                                                           |
|    | Сору                                      |   |    | Desktop (create shortcut)                                                            |
|    | Contractor                                |   |    | Documents                                                                            |
|    | Create shortcut                           |   | 32 | Dropbox                                                                              |
|    | Delute                                    |   |    |                                                                                      |
|    | Delete                                    |   |    | Fax recipient                                                                        |
|    | Delete<br>Rename                          |   | 1  | Fax recipient<br>Mail recipient                                                      |
|    | Delete<br>Rename<br>Properties            |   |    | Fax recipient<br>Mail recipient<br>Skype                                             |
|    | Delete<br>Rename<br>Properties            |   |    | Fax recipient<br>Mail recipient<br>Skype<br>WinSCP (for upload)                      |
|    | Delete<br>Rename<br>Properties            |   |    | Fax recipient<br>Mail recipient<br>Skype<br>WinSCP (for upload)<br>DVD RW Drive (D:) |

5. A new file will appear on your desktop.

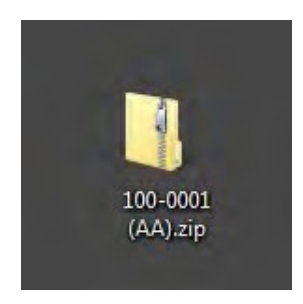

6. Congratulations, you have just zipped your files!

The zipped folder is much smaller in file size and therefore easier and faster to transfer (e.g. instead of 3 files that are almost 2GB in size altogether, you only need to take care of one file that should be between 350-500MB in size)

# Step 2: Send your file to the Clinical Coordinating Centre via Dropbox

## How to upload your zipped file using Dropbox

1. Open your preferred internet browser and go to http://www.dropbox.com.

2. Click on "Sign in" (top right corner) and sign into Dropbox using the following information:

Username: <a href="mailto:refineicdholter@gmail.com">refineicdholter@gmail.com</a>

Password: 123holter

Note: sometimes Dropbox will ask for a CAPTCHA response

|                       | 😵 Dropbox                 |                       |
|-----------------------|---------------------------|-----------------------|
|                       | Sign in ×                 |                       |
|                       | G Sign in with Google     |                       |
| Reinve                | or                        | Password              |
| teamw                 | refineicanoiter@gmail.com | x Terms               |
| Introducing Dropbox I |                           | Sign up for free      |
| a simpler way to work | Remember me Sign in       | or                    |
|                       | Forgot your password?     | n up free with Google |
|                       |                           |                       |

3. Once you are logged in the Home page will appear.

| ÷     | Home                     | <ul> <li>✓ Upgrade account</li> <li>Q Search</li> <li>Q Search</li> </ul> |
|-------|--------------------------|---------------------------------------------------------------------------|
| Home  | Recently viewed          | Hide                                                                      |
| Files |                          | Upload files                                                              |
| Paper |                          | New shared folder                                                         |
|       |                          | Out of space?                                                             |
|       |                          | No problem!                                                               |
|       | Items you recently viewe | d will show up here. Try Dropbox                                          |
|       |                          | Try it free                                                               |

4. Select your zipped file on the desktop and drag it onto the browser window to upload the file. If this works skip ahead to step 7 (next page). If this doesn't work click on "Upload files".

| \$                                                                                                    | Home                                      | Q Search | ☆ Upgrade account                                                            |
|----------------------------------------------------------------------------------------------------|-------------------------------------------|----------|------------------------------------------------------------------------------|
| Home                                                                                                    | Recently viewed                           | Hide     |                                                                              |
| Files                                                                                                    |                                           |          | Upload files                                                                 |
| Paper                                                                                                    |                                           |          | New shared folder                                                            |
|                                                                                                    | Items you recently viewed will show up he | re.      | X<br>Out of space?<br>No problem!<br>Try Dropbox<br>Business!<br>Try it free |
| ersonal of the second second s |                                           |          | Help Privacy 000                                                             |

5. The following screen will appear. Click on "Choose files".

| ç     | Home                                                                                 | 😭 Upgrade account    |
|-------|--------------------------------------------------------------------------------------|----------------------|
| Home  | Upload to Dropbox                                                                    |                      |
| Files | Choose files to upload to your Dropbox. You can select more than one file at a time. | Upload files         |
| Paper |                                                                                      | New shared folder    |
|       | Having problems? Try the basic uploader. Choose files Canc                           | el                   |
|       |                                                                                      | ×                    |
|       | Items you recently viewed will show up here.                                         |                      |
|       |                                                                                      | Out of <b>space?</b> |
|       |                                                                                      | No problem!          |
|       |                                                                                      | Try <b>Dropbox</b>   |
|       |                                                                                      | Business!            |
|       |                                                                                      | Truit from           |

6. Click on "Desktop" on left. Select your compressed file by clicking on it and then click "Open".

| Choose File to Upload                                                       | ł         |                                                                                                    |          | -                                        |   |    |                            | l      | X |
|-----------------------------------------------------------------------------|-----------|----------------------------------------------------------------------------------------------------|----------|------------------------------------------|---|----|----------------------------|--------|---|
| OO Desktop                                                                  | •         | and the second second sec |          |                                          | - | 47 | Search Desktop             |        | Q |
| Organize 🔻 New                                                              | folder    |                                                                                                    |          |                                          |   |    | <u>⊨</u> =<br><u>₩</u> = ▼ |        | 0 |
| ✓ ★ Favorites ■ Desktop                                                     | î [       | Libraries<br>System Folder                                                                                                    | 13       | Linda Ellis<br>System Folder             |   |    |                            |        | • |
| Recent Places                                                               |           | Computer<br>System Folder                                                                                                    | â        | Network<br>System Folder                 |   |    |                            |        |   |
| <ul> <li>▲ □ Libraries</li> <li>▶ □ Documents</li> <li>▶ ▲ Music</li> </ul> | <b>F</b>  | CSM - New Ricoh Printer<br>Information<br>Internet Shortcut                                                                                                    | <b>P</b> | Mozilla Firefox<br>Shortcut<br>1.05 KB   |   |    |                            |        |   |
| <ul> <li>Pictures</li> <li>Videos</li> </ul>                                |           | Roxio Creator Home<br>Shortcut<br>2.17 KB                                                                                                    |          | Software Center<br>Shortcut<br>848 bytes |   |    |                            |        |   |
| ⊿ 🖳 Computer<br>▷ 🏭 OSDisk (C:)                                             |           | Zone C - Ricoh Printer Information<br>Internet Shortcut<br>133 bytes                                                                                                    | -        | 1000122<br>Compressed (zipped) Folder    |   |    |                            |        | + |
| F                                                                           | ïle name: |                                                                                                    |          |                                          | 8 | •  | All Files (*.*)<br>Open    | Cancel | • |

7. Your file will start uploading and a progress bar will be shown. The bar/window may look slightly different if you were able to drag and drop the file.

**Important:** Wait for your file to upload (time will vary depending on your internet connection). Don't close the brower while you are uploading!

| Ş              | Home<br>Upload to Dropbox                                                                                                    | Q Search             | ✿ Upgrade account                                          |
|----------------|----------------------------------------------------------------------------------------------------|----------------------|------------------------------------------------------------|
| Home           |                                                                                                    |                      | Helend Slav                                                |
| Files<br>Paper | Image: The second second se | . 1 min left<br>Hide | New shared folder                                          |
|                | Items you recently viewed will show up                                                                                                    | ) here.              | Out of <b>space</b> ?<br>No problem!<br>Try <b>Dropbox</b> |

8. Once the file has been uploaded, you will see the following window. It will indicate that you have successfully uploaded your file. Click on "Done:

| File Edit View Favorites | Tools Help                                              |                                         |
|--------------------------|---------------------------------------------------------|-----------------------------------------|
| \$                       | Unlead to Drophov                                       | ☆ Upgrade account                       |
| Home                     |                                                         |                                         |
| Files                    | 1000122.zip - 340 MB Files/                             | Upload files                            |
| Paper                    | Add more files Having problems? Try the basic uploader. | New shared folder                       |
|                          |                                                         | Out of space?                           |
|                          | Items you recently viewed will show up here.            | Try Dropbox<br>Business!<br>Try it free |
| Personal<br>Only you     | ÷                                                       | Help Privacy 000                        |

8. To sign out of Dropbox, click on the face icon on the top right of the screen and the following menu will appear. Click on "Sign out".

|                      |                 |        |         | 😭 Upgrade account                   |
|----------------------|-----------------|--------|---------|-------------------------------------|
| $\mathbf{i}$         | Home            |        | Q Searc | h 🛛 🗘 😳                             |
| Home                 | Recently viewed |        | Hi      | 8                                   |
| Files                | 100012          | 22.zip |         | REFINEICD User                      |
| Paper                | Dropbox         | × •    | 1.      |                                     |
|                      |                 |        |         | 340.24 MB of 2.5 GB used<br>Upgrade |
|                      |                 |        |         | Settings<br>Install                 |
|                      |                 |        |         | Sign out                            |
| Personal<br>Only you | \$              |        |         | Help Privacy 000                    |

Please send an email to holter@ucalgary.ca to let us know that you have uploaded your holter file to Dropbox.
 Reminder - Please make sure all screening CRFs are completed in the REDCap database before uploading the Holter.